# MANUAL DO UTILIZADOR Fornecedores externos

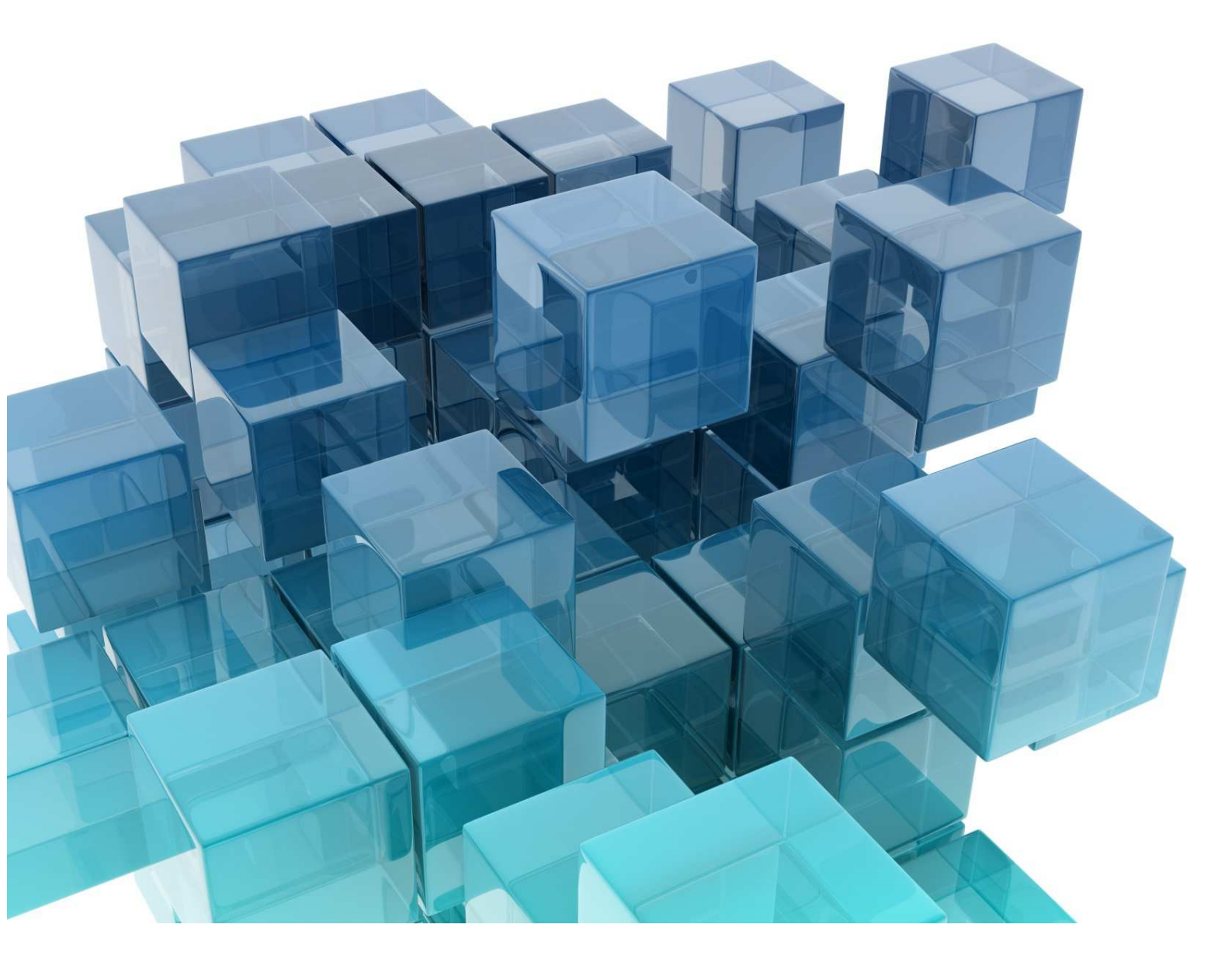

GESTOR DE CONTEÚDOS Site do Catálogo de Produtos - INR Instituto de Informática, IP Abril 2018

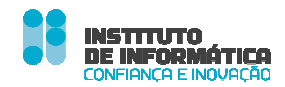

# O INSTITUTO DE INFORMÁTICA, IP

#### Missão

Definir e propor as políticas e estratégias de tecnologias de informação e comunicação, garantindo o planeamento, conceção, execução e avaliação das iniciativas de informatização e atualização tecnológica do MTSSS.

#### Visão

Ser reconhecidos por transformar de forma inovadora e sustentável a relação do Cidadão com a administração pública, afirmando a diferenciação e a excelência dos nossos serviços.

#### Valores

#### Inovação

Acreditamos na capacidade contínua de explorar novas ideias e soluções, que transformam a relação do cidadão com a administração pública.

#### Confiança

Cumprimos os nossos compromissos, assumimos riscos de forma responsável.

#### Competência

Valorizamos os contributos das pessoas, promovendo a comunicação e o trabalho em equipa. Juntos, conseguimos um trabalho de excelência.

#### Transparência

Somos eticamente responsáveis, acreditamos na prestação de contas e na boa gestão dos dinheiros públicos.

© Instituto de Informática, I.P É expressamente proibida a reprodução deste manual fora do âmbito da sua utilização.

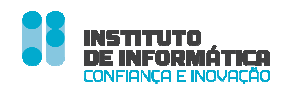

# COORDENAÇÃO PEDAGÓGICA

Propriedade/ Editor: Instituto de Informática, I. P.

O Instituto de Informática, I.P. do Ministério do Trabalho, Solidariedade e Segurança Social é equiparado a entidade formadora.

Conceção Pedagógica: Departamento de Gestão de Clientes - Equipa de Formação

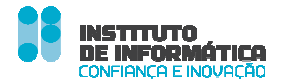

# ÍNDICE

| OBJETIVOS DO MANUAL                  | 2  |
|--------------------------------------|----|
| INTRODUÇÃO                           | 3  |
| GESTÃO DE DADOS DO FORNECEDOR        | 4  |
| Registo do Fornecedor no Catálogo    | 4  |
| Edição dos Dados de Identificação    | 6  |
| GESTÃO DE PRODUTOS                   | 10 |
| Adicionar um Produto ao Catálogo     | 10 |
| Editar um Produto Rejeitado pelo INR | 15 |
| Editar um Produto do Catálogo        | 19 |
| Remover um Produto do Catálogo       | 22 |

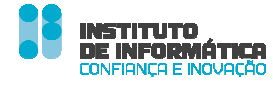

# **OBJETIVOS DO MANUAL**

Este manual tem como objetivo dar-lhe a conhecer as funcionalidades disponibilizadas enquanto entidade fornecedora de produtos a disponibilizar no site do Catálogo de Produtos do INR.

#### Que conteúdos vai encontrar neste manual?

Neste manual vai encontrar informação sobre as funcionalidades que permitem realizar as seguintes operações:

- ✓ Registo no site do Catálogo de Produtos do INR enquanto entidade fornecedora
- ✓ Edição dos dados da entidade enquanto fornecedora de produtos
- Gestão dos produtos a disponibilizar no site do Catálogo de Produtos do INR (adicionar um produto, editá-lo ou eliminá-lo)

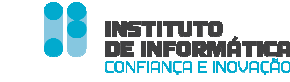

# INTRODUÇÃO

A entidade fornecedora de produtos de apoio é considerada um utilizador externo do site do Catálogo de Produtos, tendo a possibilidade de efetuar as seguintes ações:

- Registo no site do Catálogo de Produtos do INR enquanto entidade fornecedora
- Edição dos dados da entidade enquanto fornecedora de produtos
- Gestão dos produtos a disponibilizar no site do Catálogo de Produtos do INR (adicionar um produto, editá-lo e eliminá-lo)

O INR tem de aprovar todas as ações da entidade fornecedora para que sejam publicadas, à exceção da eliminação de produtos.

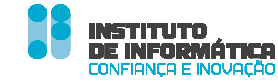

# **GESTÃO DE DADOS DO FORNECEDOR**

### Registo do Fornecedor no Catálogo

A entidade que pretenda ter os seus produtos divulgados no site do Catálogo de Produtos do INR deverá registar-se diretamente no Site, tendo o INR que aprovar essa intenção de registo. Ao ter o seu registo aprovado, a entidade fornecedora recebe um e-mail com a indicação do link de acesso, para poder efetuar a gestão dos seus dados e dos produtos que pretende disponibilizar.

Para efetuar o registo no site do Catálogo de Produtos do INR siga os seguintes passos:

#### 1. Clique em Registo, no topo do seu ecrã

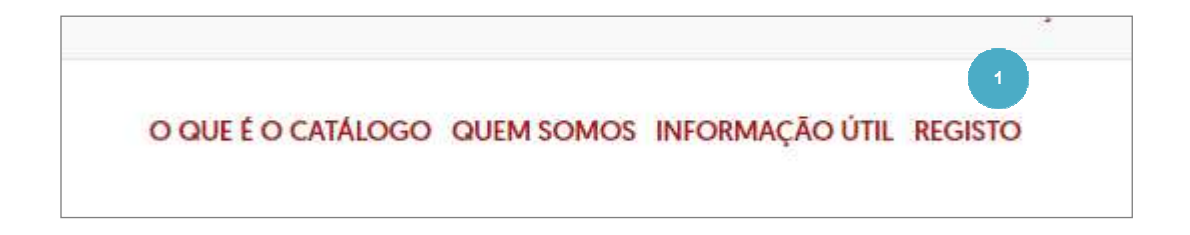

#### 2. Preencha os campos em aberto

#### 3. Clique em Registar

| EMAIL * catarinarmarques@                                                    | gmail.com                                                                                                    |
|------------------------------------------------------------------------------|----------------------------------------------------------------------------------------------------|
| NIF * 123456789                                                              |                                                                                                    |
| OS SEUS DADOS DE A                                                           | CESSO 2                                                                                                    |
| UTILIZADOR * mariateresa2                                                    | 010                                                                                                    |
| <ul> <li>Declaro para os devidos e<br/>Aduaneira e a contributiva</li> </ul> | afeitos que, a situação físcal perante a Autoridade Tributária e<br>a com a Segurança Social se encontram regularizadas.<br>correspondem à verdade e não omitem qualquer informação |
| As declarações prestadas<br>relevante. As falsas declar                      | ações são punidas nos termos da iei.                                                                                                    |

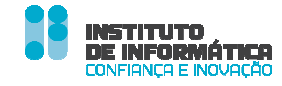

**4.** A intenção de registo no Site terá de ser aprovada pelo INR. Caso o seu registo seja rejeitado, irá receber na sua caixa de correio eletrónico uma mensagem com a indicação do motivo da rejeição, podendo assim efetuar as alterações necessárias e reenviar o registo para aprovação do INR.

**5.** Quando o registo for aprovado, recebe na sua caixa de correio eletrónico uma mensagem com um link de acesso ao backoffice do Site.

Instituto Nacional para a Reabilitação no-reply@inr.pt por\_seg-social.pt para mim 
 Cara(o) Fátima,
 Foi criada uma conta de utilizador para si no Portal do INR, ao qual pode ter acesso em <a href="http://precatalogo.inr.pt/login">http://precatalogo.inr.pt/login</a>.
 Cumprimentos,
 O administrador do Portal

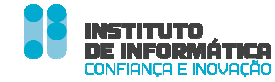

### Edição dos Dados de Identificação

O fornecedor tem a possibilidade de editar os seus dados de identificação, conforme apresentado em seguida. As alterações terão de ser aprovadas previamente pelo INR.

**1.** O acesso ao Site faz-se através do link acima referido, devendo colocar o nome de utilizador e palavra passe que indicou no memento do registo

| DE PRODUTOS DE APOIO                       | o que é o catálogo quem somos informação útil registo |
|--------------------------------------------|-------------------------------------------------------|
|                                            | AUMENTAR O<br>TIPO DE LETRA AUMENTAR O<br>CONTRASTE   |
| Pesquisar                                  | C PROCUBAR                                            |
| Inicio > Login                             |                                                       |
| Nome de Utilizador                         |                                                       |
| Este campo é obrigatório.<br>Palavra-Chave |                                                       |
| Entrar                                     |                                                       |

#### 2. No topo do seu ecrã, clique em Administração

| 2                  | Administração                 | Os meus sites | maria teresa |
|--------------------|-------------------------------|---------------|--------------|
| o que é o catálogo | Administração (<br>C Conteúdo | do site       |              |

3. Posteriormente, selecione Conteúdo

Site do Catálogo de Produtos - INR

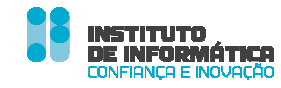

Uso Público

4. Na nova janela, na qual pode visualizar o conteúdo que contém os dados que inseriu no momento em que efetuou o seu registo no Site. Selecione esse conteúdo

#### 5. Clique em Editar

| 🖩 Ações 👻 Adicione 👻 Ordenar por 👻 Gerir 👻                                                                                                | Q- Palavras-chave | Pesquisar III- |
|----------------------------------------------------------------------------------------------------|-------------------|----------------|
| Inicio Inicio<br>a<br>maria teresa<br>Versio: 1.0<br>Crudo: 3 Dios atriss por maria teresa<br>Data de disponibilização: 21-11-2017, 11-47 | 5                 |                |

**6.** Surge uma janela que lhe permite editar os seus dados. Pode também inserir a informação em falta de forma a estar devidamente identificado e caracterizado enquanto fornecedor de produtos

| 3 maria teresa                                                                                       |                               |
|----------------------------------------------------------------------------------------------------|-------------------------------|
| ld: 59796 Versão: 1.0 💽 Estado. Aprovado                                                             |                               |
| Q Pré-visualizar A Permissões O Visualizar histórico                                                 |                               |
| Estrutura: Entidade Q Selecionar (Usar por defeito)<br>Idioma padrão: C português (Portugal) Alterar | Modelo: Entidade Q Selecionar |
| Título *                                                                                             |                               |
| maria teresa                                                                                         | 6                             |
| Tipo de Entidade *                                                                                   |                               |
| Agente •                                                                                             |                               |
| Nome *                                                                                               |                               |
| maria teresa                                                                                         |                               |
| Descrição *                                                                                          |                               |
| Fornecedor de cadeiras de rodas<br>infantis                                                          |                               |

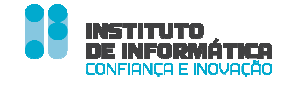

**7.** Depois de preencher todos os campos, deverá selecionar a opção **Envio para a publicação** (a aprovação pelo INR é necessária para que este conteúdo fique disponível no Catálogo de Produtos)

| Conteudo (Alterado)                         |                                |          |
|---------------------------------------------|--------------------------------|----------|
| Descrição                                   |                                |          |
| Categorização                               |                                |          |
| Agendar                                     |                                |          |
| Disponibilizar pågina                       |                                |          |
| Conteúdos relacionados                      |                                |          |
| Observações da versão                       |                                |          |
| Se este conteúdo for mo<br>uma nova versão. | odificado será criada automati | icamente |
|                                             |                                |          |

**8.** O seu conteúdo ficará no estado **Pendente**, enquanto não for aprovado pelo INR. Deverá consultar o site para verificar o estado do seu conteúdo

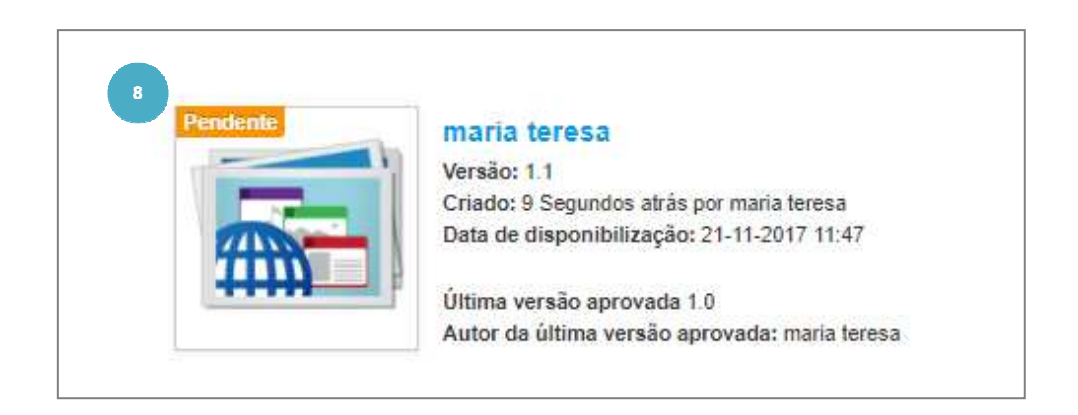

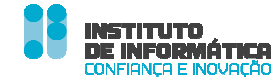

9. Ao ser aprovado pelo INR, o seu conteúdo deixará de estar com o estado Pendente

|  | maria teresa<br>Versão: 1.1<br>Atualizado pela ultima vez: 4 Minutos atrás por maria teresa<br>Data de disponibilização: 21-11-2017 11:47<br>9 |  |
|--|----------------------------------------------------------------------------------------------------|--|
|--|----------------------------------------------------------------------------------------------------|--|

**10.** Ao consultar o conteúdo alterado, poderá constatar que o mesmo está **Aprovado** 

| ld: 59796        | Versão: 1.1 🛛 📝 | Estado: Aprovado       |                  |              |
|------------------|-----------------|------------------------|------------------|--------------|
| Pré-visualizar   | Permissões      | O Visualizar histórico |                  |              |
| strutura: Entida | de O Selecionar | (Usar por defeito)     | Modelo: Entidade | Q Selecionar |

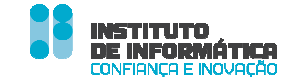

# **GESTÃO DE PRODUTOS**

### Adicionar um Produto ao Catálogo

O fornecedor propõe a inserção, no Catálogo, dos produtos que comercializa. Para tal deverá seguir os passos que abaixo se descrevem.

1. No canto superior direito do ecrã, selecione Administração

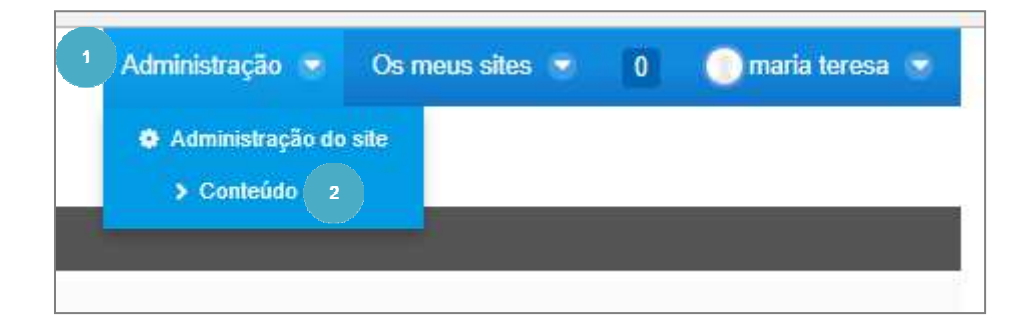

#### 2. Clique em Conteúdo

3. Clique em Adicione, na barra central do ecrã

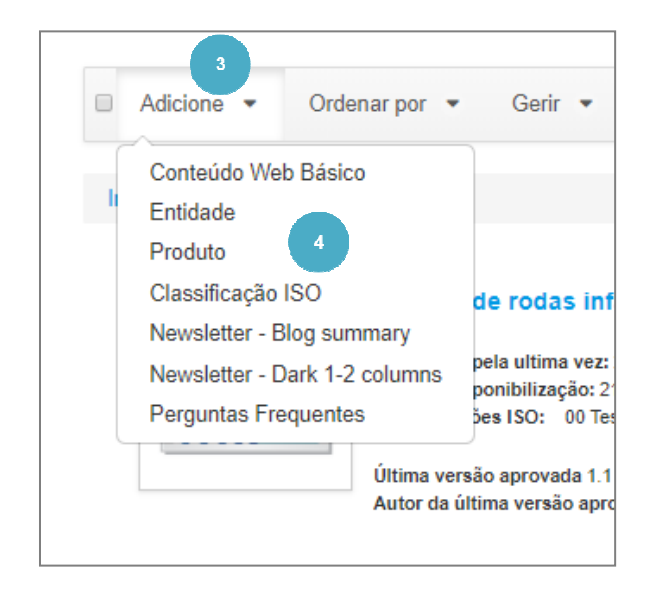

4. Selecione Produto

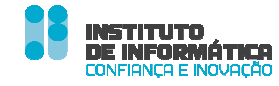

#### 5. Selecione Categorização

| Descrição              | -                       |
|------------------------|-------------------------|
| Categorização          | 5                       |
| Agendar                |                         |
| Disponibilizar página  |                         |
| Conteúdos relacionados |                         |
| Permissões             |                         |
| Observações da versão  |                         |
| Guardar como esboço    | Envio para a publicação |
| Cancelar               |                         |

**6.** Clique em **Selecionar**, para escolher posteriormente a categoria da classificação ISO à qual pretende associar o produto

| Categoriza                                   | ição  |   |
|----------------------------------------------|-------|---|
| Тіро                                         |       |   |
| Geral                                        |       | 7 |
| Classificaçõe:<br><b>Q</b> Seleciona         | s ISO |   |
| Classificaçõe:<br><b>Q</b> Seleciona<br>Tags | s ISO |   |

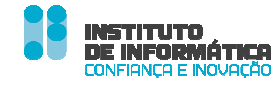

### 7. Selecione a categoria pretendida

| Categorias                                                    | ×     |
|---------------------------------------------------------------|-------|
| Pesquisar                                                     |       |
| – 左 Classificações ISO                                        | lon   |
| - 🕿 🗢 00 Teste 3 novembro                                     | les   |
| 🗅 🗢 00.01 experiência 20nov                                   | -     |
| + 🖿 🗢 04 PRODUTOS DE APOIO PARA TRATAMENTO CLÍNICO INDIVIDUAL | Q8    |
| 💠 🖿 🛇 05 PRODUTOS DE APOIO PARA O TREINO DE COMPETÊNCIAS      | disc. |
| + In O 06 ORTÓTESES E PRÓTESES                                | 100   |
| + 🖿 🗇 09 PRODUTOS DE APOIO PARA CUIDADOS PESSOAIS E PROTECÇÃO | 0     |

- 8. Clique em X para fechar a janela
- 9. O produto fica assim associado à categoria escolhida

| Categoriza     | ição          |   |
|----------------|---------------|---|
| Тіро           |               |   |
| Geral          |               | 7 |
| Classificações | ISO           |   |
| 00 01 experié  | ència 20nov 🗙 | 9 |
| Q Seleciona    | 5             |   |
| Tags           |               |   |
|                |               |   |

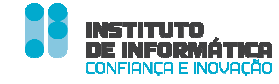

10. Na nova janela preencha os campos solicitados

| Novo conteúdo web                                              |
|----------------------------------------------------------------|
| Estrutura: Produto Q Selecionar (Usar por defeito)             |
| Idioma padrão: 📴 português (Portugal) Alterar 🤗                |
| Título *                                                       |
| Cadeira de rodas < 10 anos                                     |
| Nome *                                                         |
| Cadeira de Rodas                                               |
| Descrição *                                                    |
| Cadeira de Rodas para crianças<br>com idade inferior a 10 anos |
| Foto                                                           |
| Escolher ficheiro depositphotosd-icon[1].jpg                   |
| Descrição da foto                                              |
|                                                                |
| Especificação Técnica *                                        |
| Cadeira em metal                                               |
| Entidade e Localização (Obrigatório)                           |
| maria teresa 🔹                                                 |
| Rua F , LISBOA, CASCAIS                                        |
| Preço com IVA incluído * 500                                   |
| ✓ Pesquisável                                                  |

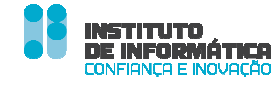

 É necessária a aprovação do INR para se concretizar a publicação no catálogo. Para tal, clique em Envio para a publicação

| Conteudo (Alterado)    |                         |        |
|------------------------|-------------------------|--------|
| Descrição              |                         |        |
| Categorização          |                         |        |
| Agendar                |                         |        |
| Disponibilizar página  |                         |        |
| Conteúdos relacionados |                         |        |
| Permissões             |                         |        |
| Observações da versão  | 11                      |        |
| Guardar como eshoco    | Envio para a publicação | Cancel |

12. Enquanto o conteúdo não estiver aprovado pelo INR, não será publicado e manterá o estado **Pendente** 

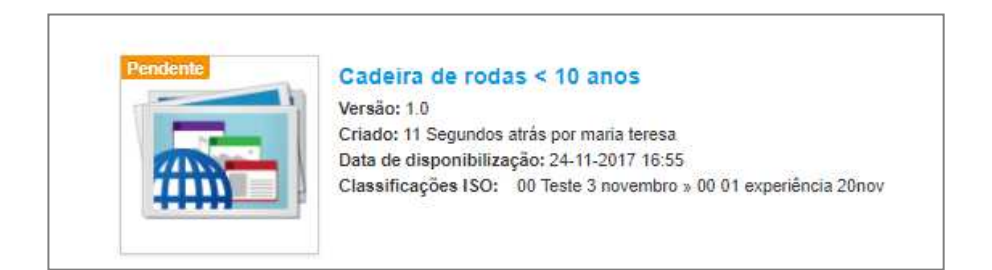

13. Após aprovação pelo INR, o conteúdo fica disponível no site do Catálogo de Produtos

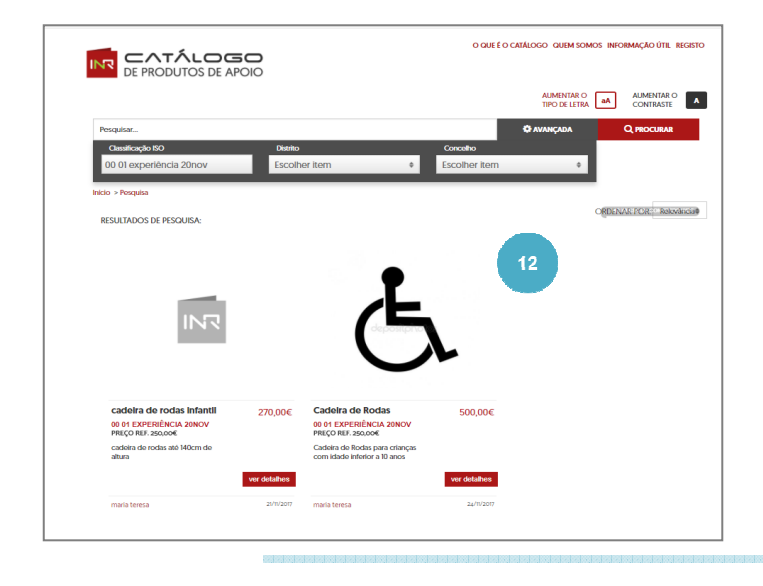

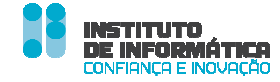

### Editar um Produto Rejeitado pelo INR

O INR pode rejeitar um produto, devolvendo-o ao fornecedor para efetuar a/as alterações solicitadas. O fornecedor deverá dar seguimento ao indicado pelo INR, remetendo o produto novamente para aprovação, conforme abaixo demonstrado:

1. Se o INR rejeitar o produto enviado para aprovação, o fornecedor recebe uma notificação por email (link para o conteúdo no backoffice) e, na sua barra de tarefas do backoffice do Catálogo, surge a indicação de que há um conteúdo rejeitado. Pode aceder ao conteúdo através de qualquer uma destas vias.

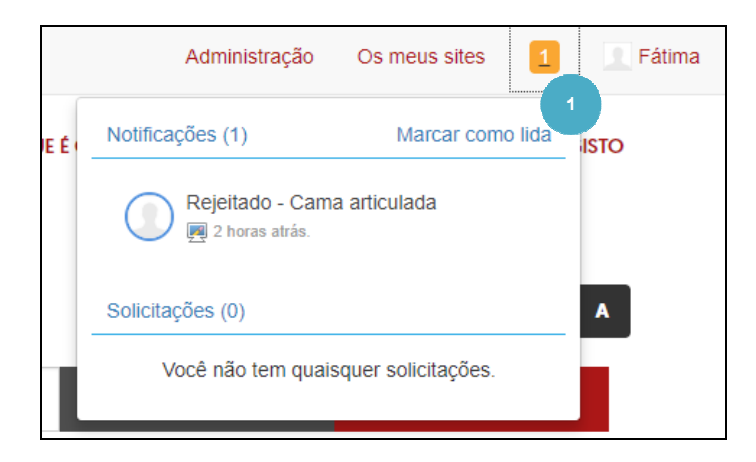

| O conteúdo submetido não foi aprovado. Por favor realize as alterações necessárias e volte a submeter o conteúdo. |                                                      |                                  |  |  |  |
|----------------------------------------------------------------------------------------------------|------------------------------------------------------|----------------------------------|--|--|--|
| ID<br>97301                                                                                                    |                                                      |                                  |  |  |  |
| Título<br>Cama articulada                                                                                         | Versão<br>1.0                                        | Utilizador Alteração<br>INR User |  |  |  |
| Data Alteração<br>15-05-2018 12:41                                                                                |                                                      |                                  |  |  |  |
| Comentário<br>Inserir fotografia                                                                                  |                                                      |                                  |  |  |  |
| Link para o contedo no Backoffice<br>Cama articulada                                                              | Link para o contedo no Backoffice<br>Cama articulada |                                  |  |  |  |

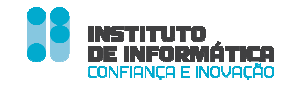

#### 2. Surge uma janela, devendo expandir o campo Minhas Atividades

| Ø Rejeitado: Cama articulada                                                                                                    |                                 |                                                               |
|----------------------------------------------------------------------------------------------------|---------------------------------|---------------------------------------------------------------|
| Atribuido a<br>Fáltma<br>Estado                                                                                                    |                                 |                                                               |
| Rejeltado Data de criação 15-05-2018 11.41 Data Devida                                                                                                    |                                 | Rejetado<br>X Submeter a Aprovação<br>O Modificar data limite |
| Pré-visualização de Conteúdo Web                                                                                                    | 0                               |                                                               |
| 🕞 Cama articulada                                                                                                    | 🗟 Visualizar 📓 Editar           |                                                               |
| Cama articulada XPTO Preço 500,00 €                                                                                                    |                                 |                                                               |
| Por Fátima Classificações ISO: 18 MOBILIÂRIO E ADAPTAÇÕES PARA HABITAÇÃO E OUTROS EDIFÍCIOS » 18 12 Camas » 18 12 10 "Camas com ajuste n<br>cabeceiras e com estrados para o colchão, destacáveis | notorizado à posição do corpo e |                                                               |
| Minhas Alividades                                                                                                    | Ø                               | 2                                                             |
| Comentários                                                                                                    | 0                               |                                                               |
| Sem comentários ainda. Seja o primeiro. 🚜 Subscreva aos comentários                                                                                                    |                                 |                                                               |

#### 3. Visualize o pedido de alteração indicado pelo INR

| Pré-visualização de Conteúdo Web                                                                                                    | 0                   |
|----------------------------------------------------------------------------------------------------|---------------------|
| Cama articulada                                                                                                    | Visualizar 📓 Editar |
| Cama articulada XPTO Preço 500,00 €                                                                                                    |                     |
| Por Fátima Classificações ISO: 18 MOBILIÁRIO E ADAPTAÇÕES PARA HABITAÇÃO E OUTROS EDIFÍCIOS » 18 12 Camas » 18 12 10 "Camas com ajuste motorizado à cabeceiras e com estrados para o colchão, destacáveis | posição do corpo e  |
| Minhas Atlvidades                                                                                                    | 0                   |
| 15-05-2018 11:38<br>Tarefa inicialmente atribuída ao perfil Administrator.<br>Assigned initial task.                                                                                                    |                     |
| ITS-05-2018 11:41<br>INR User atribuiu a tarefa para si mesmo.                                                                                                    |                     |
| 15-05-2018 11:41<br>INR User completou a tarefa Por Aprovar.<br>Inserir fotografia                                                                                                    |                     |
| 15-05-2018 11:41<br>INR User atribuiu a tarefa para Fátima.<br>Assigned initial task.                                                                                                    |                     |

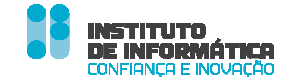

- 4. Efetue as alterações solicitadas
- 5. Clique em Guardar
- 6. Clique em X para fechar a janela

| Editar Cama articulada                                                             | <b>x</b>                                                            |
|------------------------------------------------------------------------------------|---------------------------------------------------------------------|
| Cama articulada                                                                    |                                                                     |
| Id: 97301 Versão: 1.0 💌 Estador (Rejetador)                                        |                                                                     |
| Q, Pré-visualizar A Permissões O Visualizar histórico                              |                                                                     |
| Estrutura: Produto 🖉 🔍 Selecionar (Usar por delato) Modelo: Produto 📓 🔍 Selecionar | Cama articulada                                                     |
| Idioma padrão: 📴 português (Portugal)) Alterar 🥯                                   | Conteúdo                                                            |
|                                                                                    | Descrição                                                           |
| Titulo *                                                                           | Categorização                                                       |
| Cama anticulada                                                                    | Agendar                                                             |
| 4                                                                                  | Disponibilizar página                                               |
| Nome T                                                                             | Conteúdos relacionados                                              |
| Canna atticuada Arri O                                                             | Observações da versão                                               |
| Descrição *                                                                        |                                                                     |
| Cama articulada abc abc                                                            | Há um workflow de publicação em processo. Algumas ações podem estar |
|                                                                                    | desabilitadas dependendo do estado e do seu penil nesse processo.   |
| Foto                                                                               | Guardar Envio para a publicação Cancelar                            |
| Escolher ficheiro Nenhum ficheiro selecionado                                      |                                                                     |
| Descrição da foto                                                                  | 5                                                                   |
|                                                                                    |                                                                     |
|                                                                                    |                                                                     |

#### 7. Clique em Submeter a Aprovação

| 4   | Atribuido a<br>Fátima               |
|-----|-------------------------------------|
| 174 | Estado<br>Rejeitado                 |
|     | Data de criação<br>15-05-2018 11:41 |

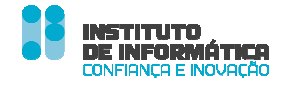

#### 8. Na caixa Comentário, pode inserir um comentário

#### 9. Clique em Ok

Concluído este passo a passo, o produto é submetido mais uma vez à aprovação do INR. Se o conteúdo for novamente rejeitado, retoma-se este passo a passo. No caso do conteúdo ser aprovado, fica automaticamente publicado no Site do Catálogo de Produtos do INR.

| omentanos              |   |
|------------------------|---|
| Fotografia introduzida |   |
|                        |   |
|                        |   |
| Ċ                      |   |
|                        |   |
|                        |   |
|                        | 7 |
|                        |   |
|                        |   |

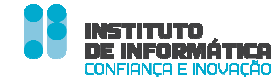

### Editar um Produto do Catálogo

O fornecedor pode editar a informação referente a um produto que disponibilizou no catálogo.

No seguinte exemplo, o fornecedor pretende alterar o preço do produto

| oepositphoe                                                                                            |         |
|----------------------------------------------------------------------------------------------------|---------|
|                                                                                                    |         |
|                                                                                                    |         |
|                                                                                                    |         |
| Cadeira de Rodas                                                                                       | 500,00€ |
| Cadeira de Rodas<br>PREÇO REF. 0,00€                                                                   | 500,00€ |
| Cadeira de Rodas<br>PREÇO REF. 0,00€<br>Cadeira de Rodas para crianças<br>com idade inferior a 10 anos | 500,00€ |

Para tal deverá seguir os passos que abaixo se descrevem.

1. No canto superior direito, selecione Administração

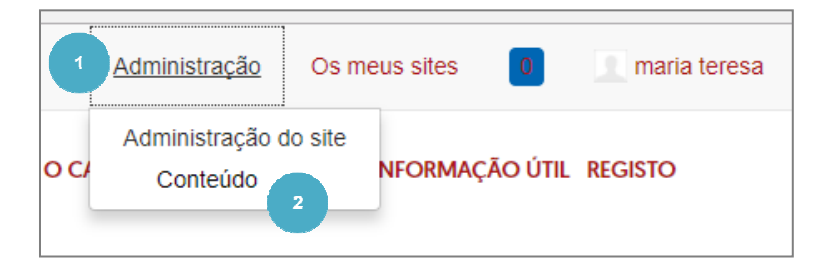

2. Em seguida clique em Conteúdo

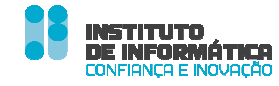

3. Entre os conteúdos apresentados, selecione o conteúdo que pretende alterar

#### 4. Clique em editar

| Cadeira de rodas infantil (alterado)<br>Versão: 1.2<br>Atualizado pela ultima vez: 2 Horas atrás por maria teresa<br>Data de disponibilização: 27-11-2017 0:00 | 4                      |
|----------------------------------------------------------------------------------------------------|------------------------|
| 3<br>Versão: 1.1<br>Atualizado pela utima vez: 2 Horas atrás por maria teresa<br>Data de disponibilização: 27-11-2017 0:00                                     | G Mover para a lixeira |

#### 5. Altere a informação pretendida

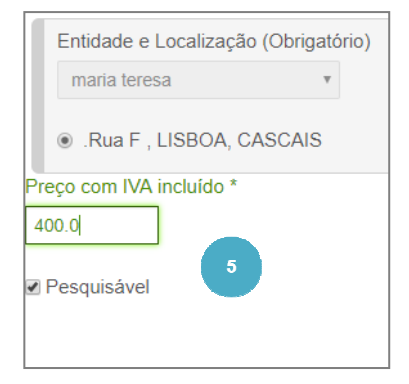

6. No lado esquedo do seu ecrã, clique em Envio para a publicação

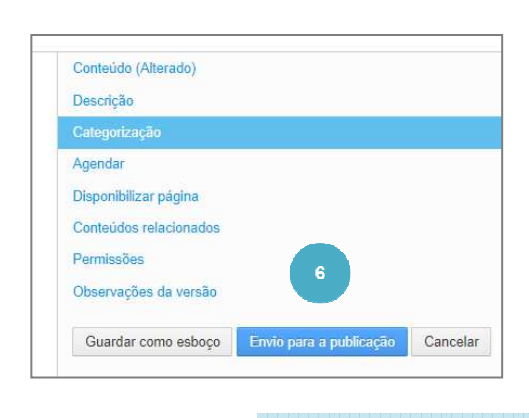

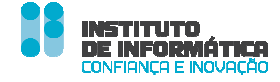

7. Após aprovação do INR, a alteração ficará publicada no site

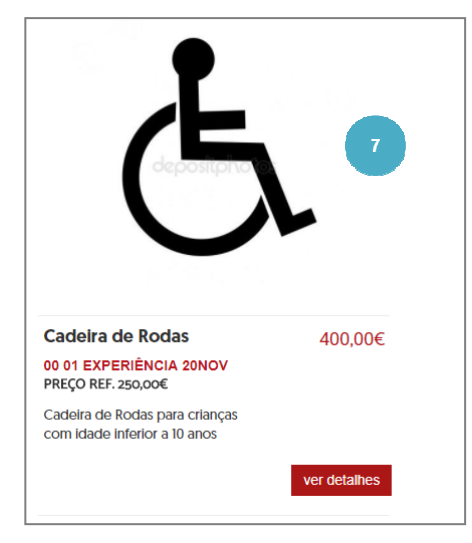

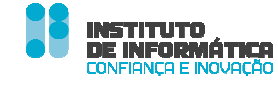

### Remover um Produto do Catálogo

A remoção de um produto do catálogo é a única ação que não carece de aprovação pelo INR para que possa ser concretizada.

Para efetuar a remoção de um produto siga os seguintes passos:

- 1. No topo do ecrã, selecione Administração
- 2. Em seguida clique em Conteúdo

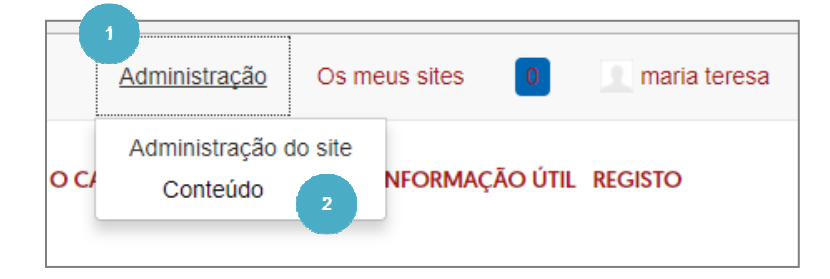

- 3. Abre-se uma janela com os seus conteúdos. Selecione o conteúdo pretendido
- 4. Clique em Mover para a lixeira

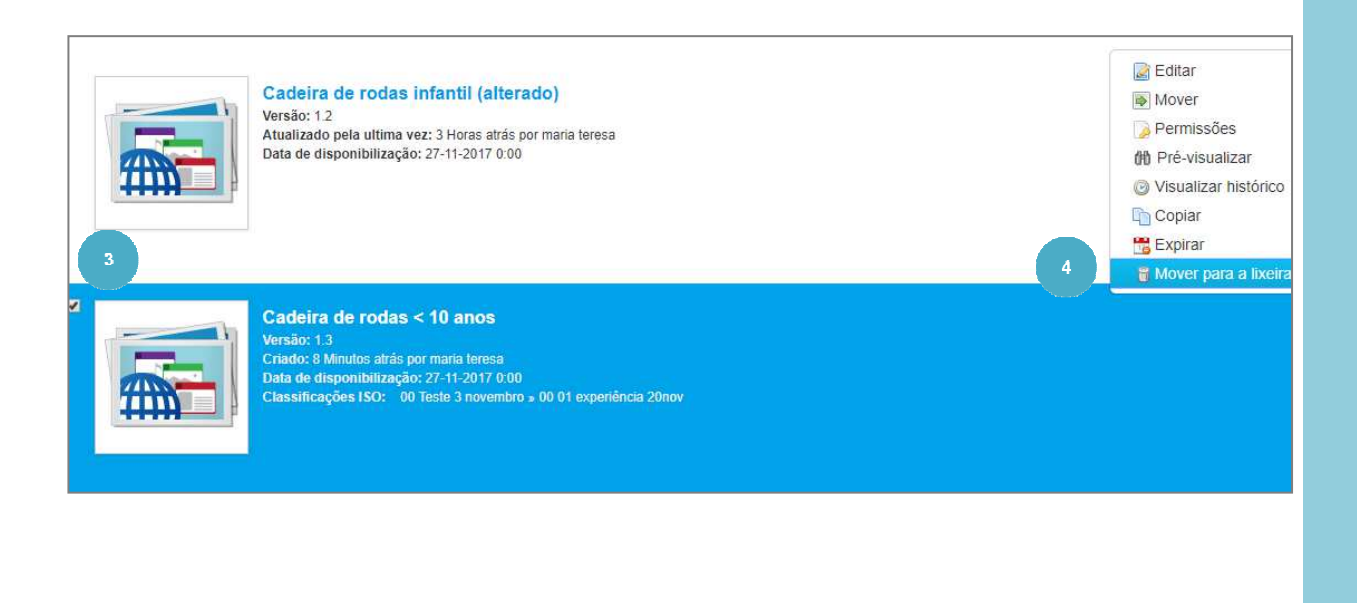

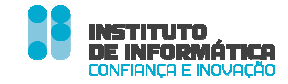

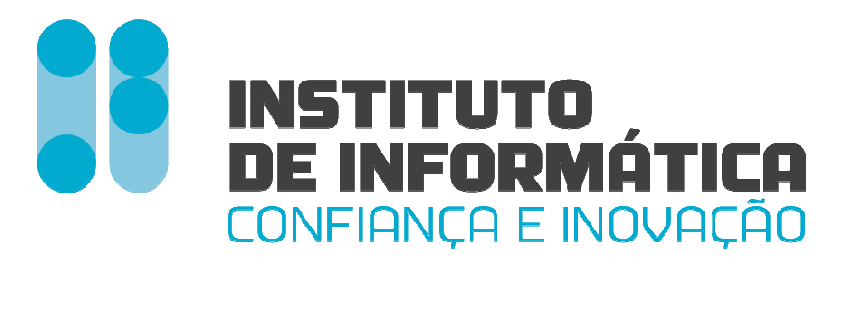

Abril/2018

Instituto de Informática, I.P.

Departamento de Gestão de Clientes – Formação II-gestaoclientes@seg-social.pt / II-E-learning@seg-social.pt